Personel için Microsoft Outlook Programı Ayarları

Bu klavuzdaki programa ait yazılımın versiyonu: Microsoft Outlook Classic Office 365 2412.

1) Outlook Classic programı açılır ve kullanıcı bilgileriniz girilir. Gelişmiş seçeneklerden "Hesabımı kendim ayarlamak istiyorum" seçilir.

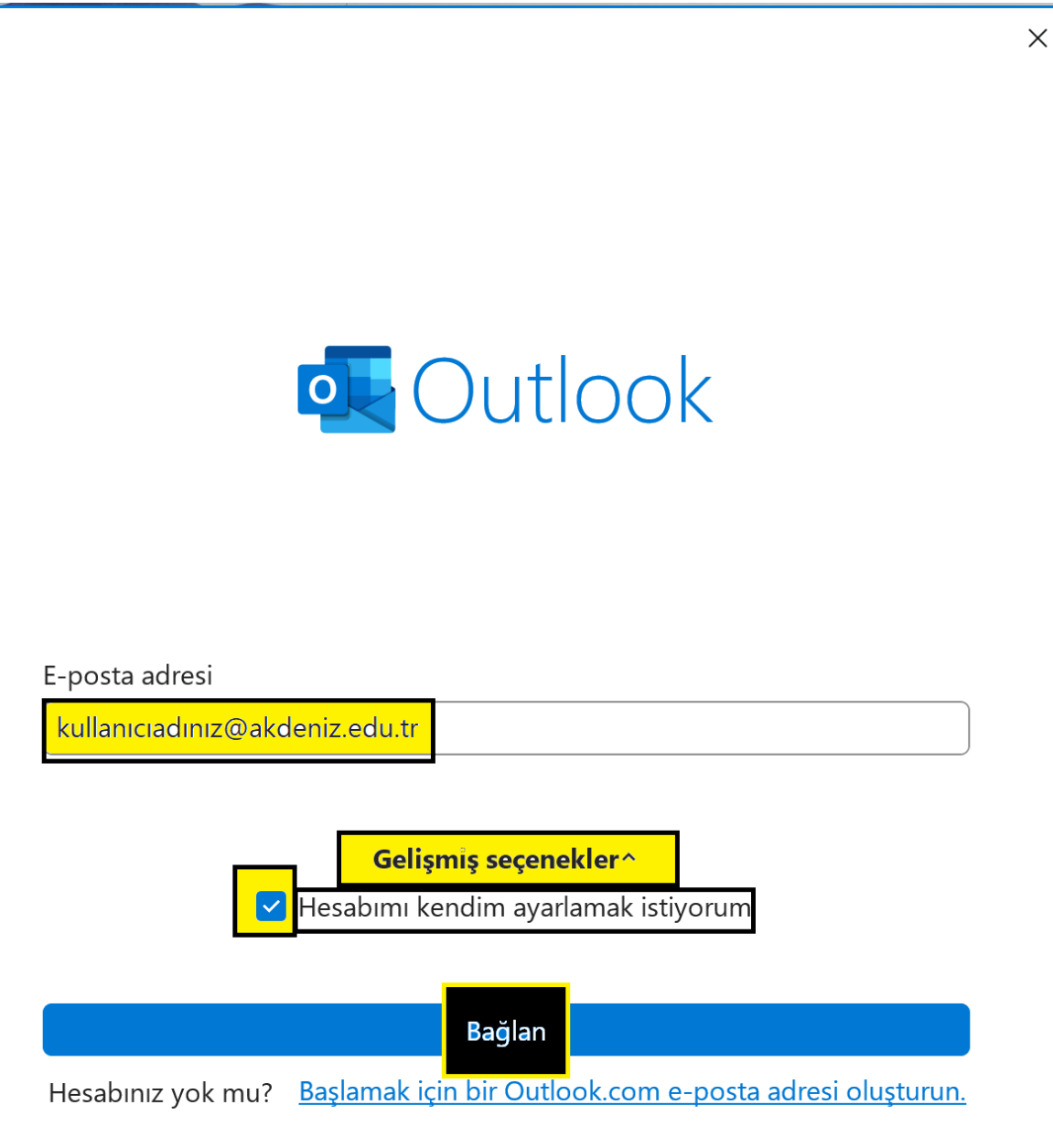

2) Gelişmiş kurulum seçeneklerinden "Exchange" seçilir.

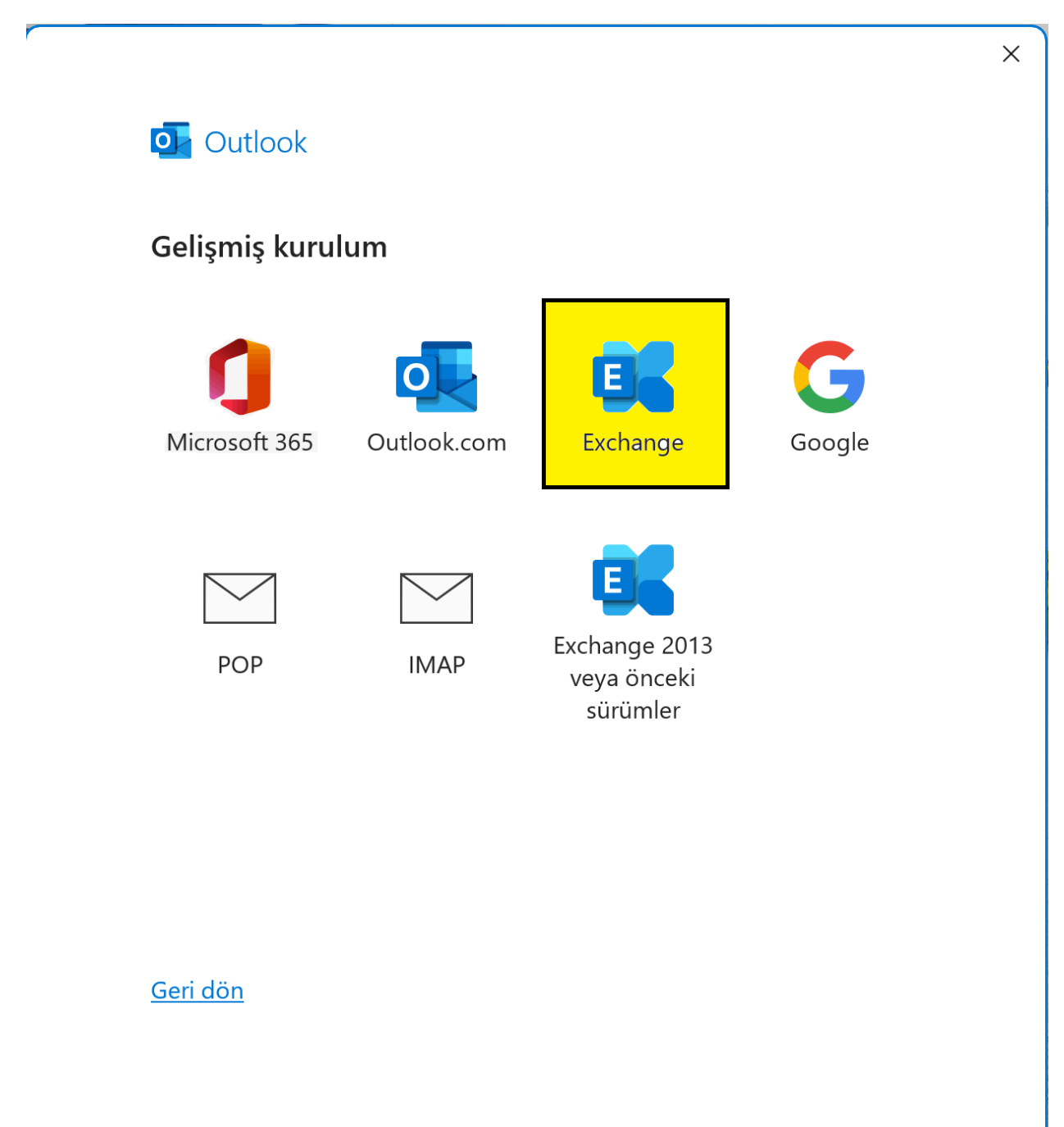

3) Akdeniz Üniversitesi e-posta adresine ait parolanızı girerek, " remember my cridentials" (bilgilerimi hatırla) kutusu seçilir ve " ok" (tamam) yapılır.

| Outlook<br>kullanıcıadınız@akdeniz.edu.tr ekleniyor | ×                 |
|-----------------------------------------------------|-------------------|
| Windows Security                                    | ×                 |
| Microsoft Outlook                                   |                   |
| kullanıcıadınız@akdeniz.edu.tr bağ                  | lantısı yapılıyor |
| kullanıcıadınız@akdeniz.edu.tr                      |                   |
| Password                                            | <u></u>           |
| Remember my credentials                             |                   |
| More choices                                        |                   |
| ОК                                                  | Cancel            |

4) Gelen menüde "ileri" seçeneğini seçiniz.

Exchange Hesap Ayarları kullanıcıadınız @akdeniz.edu.tr

Çevrimdışı Ayarlar

E-postaları bir Outlook veri dosyasına indirmek için Önbellekli Exchange Modu'nu kullanın

Şu süre içindeki e-postaları indir:

Diğer Ayarlar

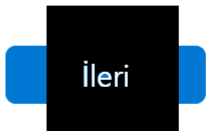

Х

5) Başarıyla eklendi menüsünü göreceksiniz.

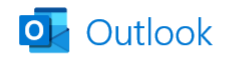

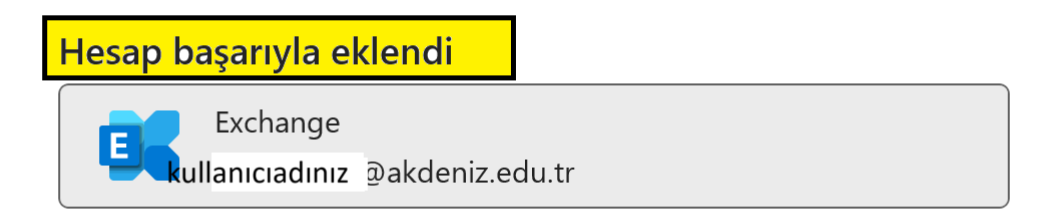

## Başka bir e-posta adresi ekle

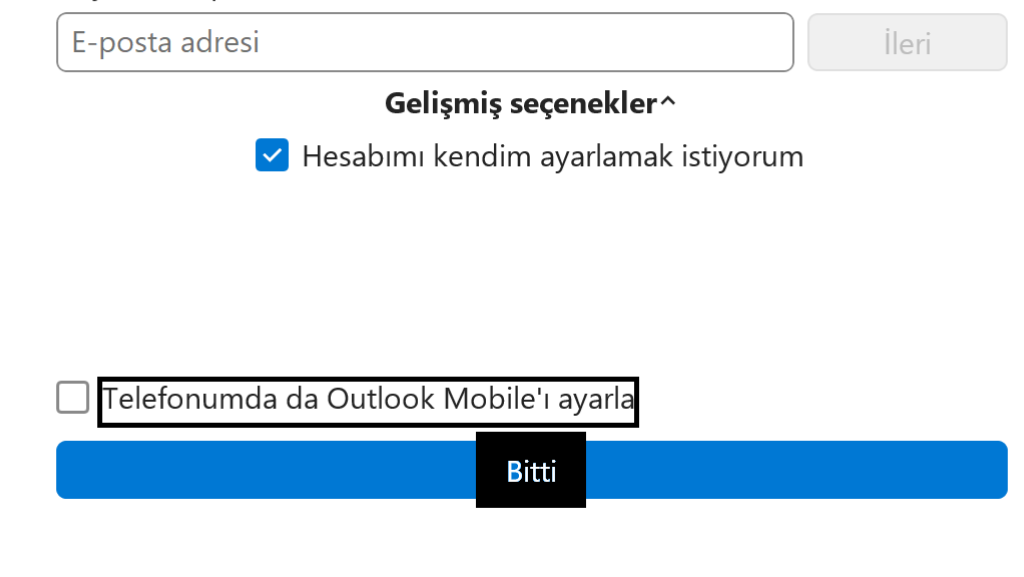

|    | 39 -                               |        |
|----|------------------------------------|--------|
|    | Dosya <mark>Giriş</mark> Gönder/Al | Görünü |
|    | Yeni E-posta 👻 🗻                   | Sil 🗸  |
| Rq | ∽Sık Kullanılanlar                 | <      |
|    | Gelen Kutusu                       | 51     |
| 88 | Sent Items                         |        |
|    | Drafts                             |        |
|    | ∽kullanıcıadınız @akdeniz.edu.tr   |        |
|    | Gelen Kutusu                       | 51     |